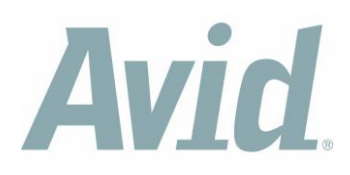

## How to install a legacy driver for IEEE1394 devices under Windows 7

1. Open the Windows Explorer and RIGHT CLICK "Computer" and select "Manage".

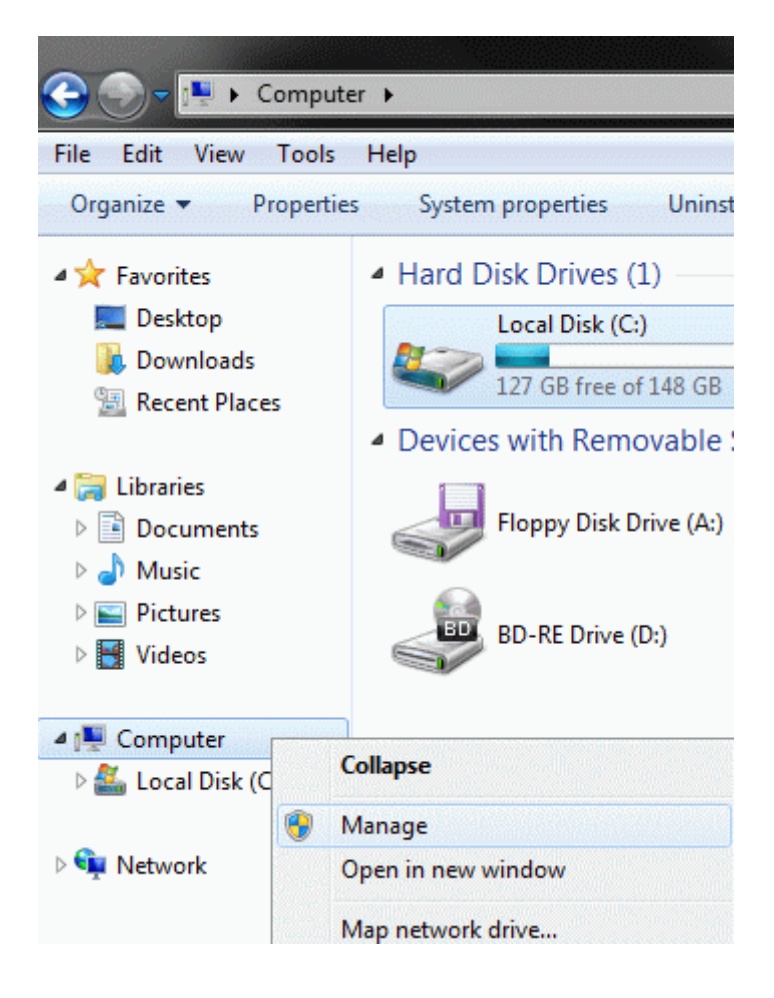

## Avid.

2. Click then in the left side of the window at "Device Manager" and double click on "IEEE1394 Bus hostc ontrollers" to show the items sorted below. Now you will see at least on item which you should double click. (You might see several items if you have more than one IEEE1394 connector. Then you need to repeat from step 2 until the end for every of the items.)

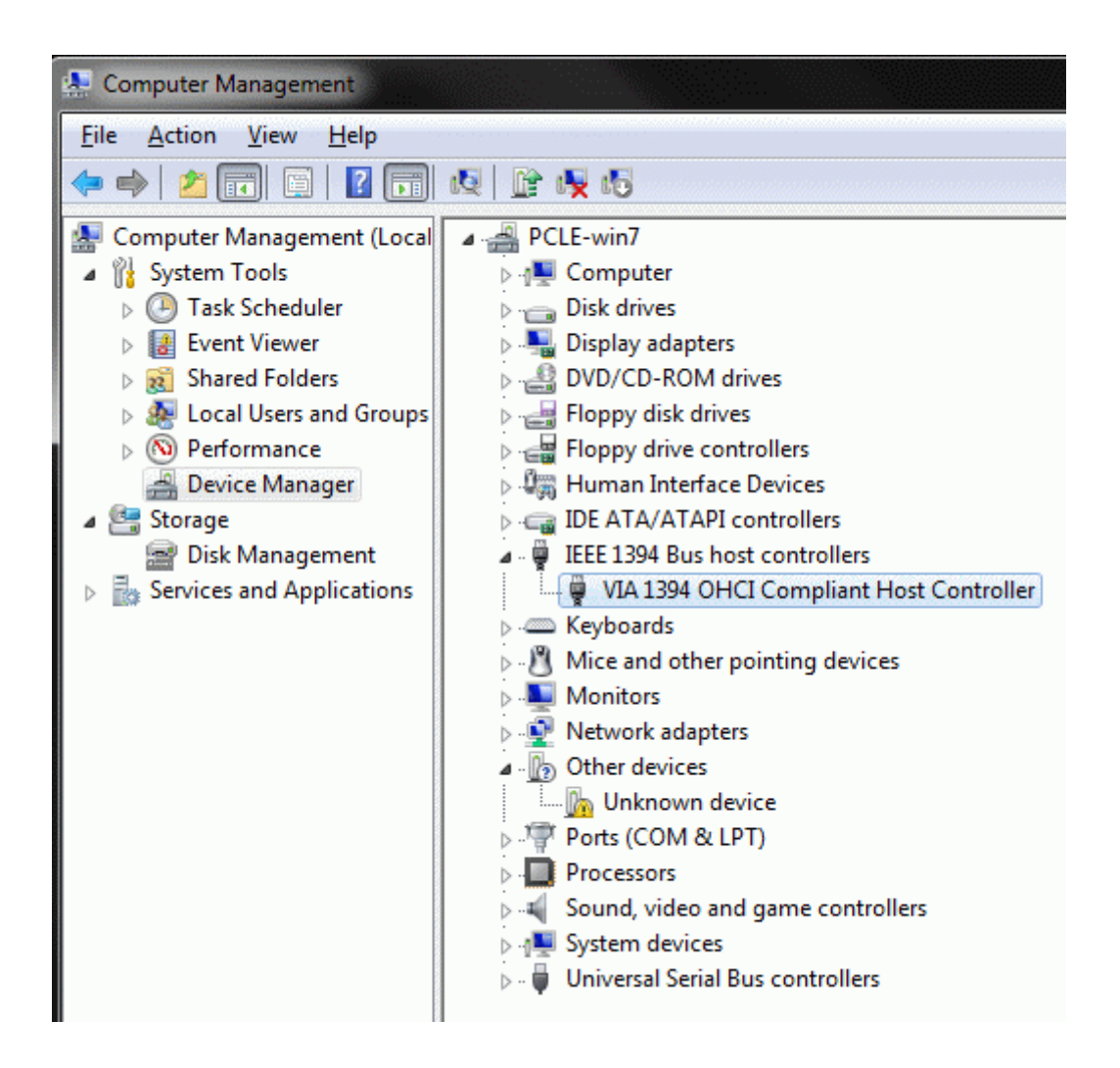

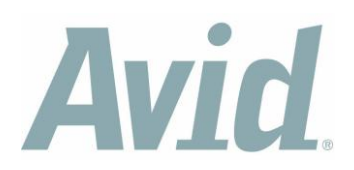

3. In the following window click on the tab "Driver" and then on "Update Driver..."

| VIA 1394 OHCI Compliant Host Controller Properties     |                                                                                              |                                    |  |  |  |
|--------------------------------------------------------|----------------------------------------------------------------------------------------------|------------------------------------|--|--|--|
| General Driver Details                                 | Resources                                                                                    | Power Management                   |  |  |  |
| VIA 1394 OHCI Compliant Host Controller                |                                                                                              |                                    |  |  |  |
| Driver Provider: Microsoft                             |                                                                                              |                                    |  |  |  |
| Driver Date:                                           | Driver Date: 21.06.2006                                                                      |                                    |  |  |  |
| Driver Version: 6.1.7600.16385                         |                                                                                              | 16385                              |  |  |  |
| Digital Signer:                                        | Microsoft                                                                                    | Windows                            |  |  |  |
| Driver Details To view details about the driver files. |                                                                                              |                                    |  |  |  |
| Update Driver                                          | To update th                                                                                 | e driver software for this device. |  |  |  |
| Roll Back Driver                                       | If the device fails after updating the driver, roll back to the previously installed driver. |                                    |  |  |  |
| <u>D</u> isable                                        | Disables the selected device.                                                                |                                    |  |  |  |
| <u>U</u> ninstall                                      | To uninstall t                                                                               | he driver (Advanced).              |  |  |  |
| OK Cancel                                              |                                                                                              |                                    |  |  |  |

4. Click in the next window on "Browse my computer for driver software".

| lpdate Driver Software - VIA 1394 OHCI Compliant Host Controller                                                                                                    | ×                                                                                                    |
|----------------------------------------------------------------------------------------------------|----------------------------------------------------------------------------------------------------|
| v do you want to search for driver software?                                                                                                    |                                                                                                    |
| <u>Search automatically for updated driver software</u><br>Windows will search your computer and the Internet for the latest driver software<br>for your device, unless you've disabled this feature in your device installation<br>settings. |                                                                                                    |
| B <u>r</u> owse my computer for driver software<br>Locate and install driver software manually.                                                                                                    |                                                                                                    |
|                                                                                                    | Const                                                                                                    |
|                                                                                                    | Apdate Driver Software - VIA 1394 OHCI Compliant Host Controller<br>w do you want to search for driver software?<br>Search automatically for updated driver software<br>Windows will search your computer and the Internet for the latest driver software<br>for your device, unless you've disabled this feature in your device installation<br>settings.<br>Browse my computer for driver software<br>Locate and install driver software manually. |

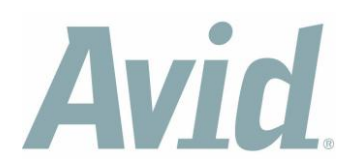

5. Click then on "Let me pick from a list of device drivers on my computer".

| Shell      |                                                                  |
|------------|------------------------------------------------------------------|
| $\bigcirc$ | Update Driver Software - VIA 1394 OHCI Compliant Host Controller |
|            | Browse for driver software on your computer                      |
|            | Search for driver software in this location:                     |
|            | C:\Users\avid\Documents                                          |
|            | ☑ Include subfolders                                             |
|            |                                                                  |
|            |                                                                  |
|            | Let me pick from a list of device drivers on my computer         |
|            | software in the same category as the device.                     |
|            |                                                                  |
|            |                                                                  |
|            | Next Cancel                                                      |

6. Click then on the line which includes the term "(Legacy)" and click then on "Next".

| 3 | Update Driver Software - VIA 1394 OHCI Compli                                                                                       | ant Host Controller                                                                                          |
|---|----------------------------------------------------------------------------------------------------|----------------------------------------------------------------------------------------------------|
|   | Select the device driver you want to ins<br>Select the manufacturer and model of yo<br>disk that contains the driver you want to it | tall for this hardware.<br>ur hardware device and then click Next. If you have a<br>nstall, click Have Disk. |
|   | ✓ Show <u>c</u> ompatible hardware   Model   □ 1394 OHCI Compliant Host Controller                                                  |                                                                                                    |
|   | 1394 OHCI Compliant Host Controller (Legacy)                                                                                        |                                                                                                    |
|   | This driver is digitally signed.<br><u>Tell me why driver signing is important</u>                                                  | Have Disk                                                                                                    |
|   |                                                                                                    | Next Cancel                                                                                                  |

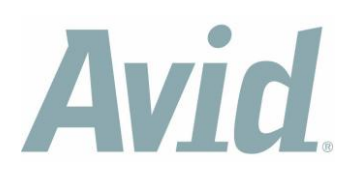

7. You should see now a window as shown below. Return to step 2 in case you have more than one item under "IEEE1394 Bus hostc ontrollers" in the device manager.

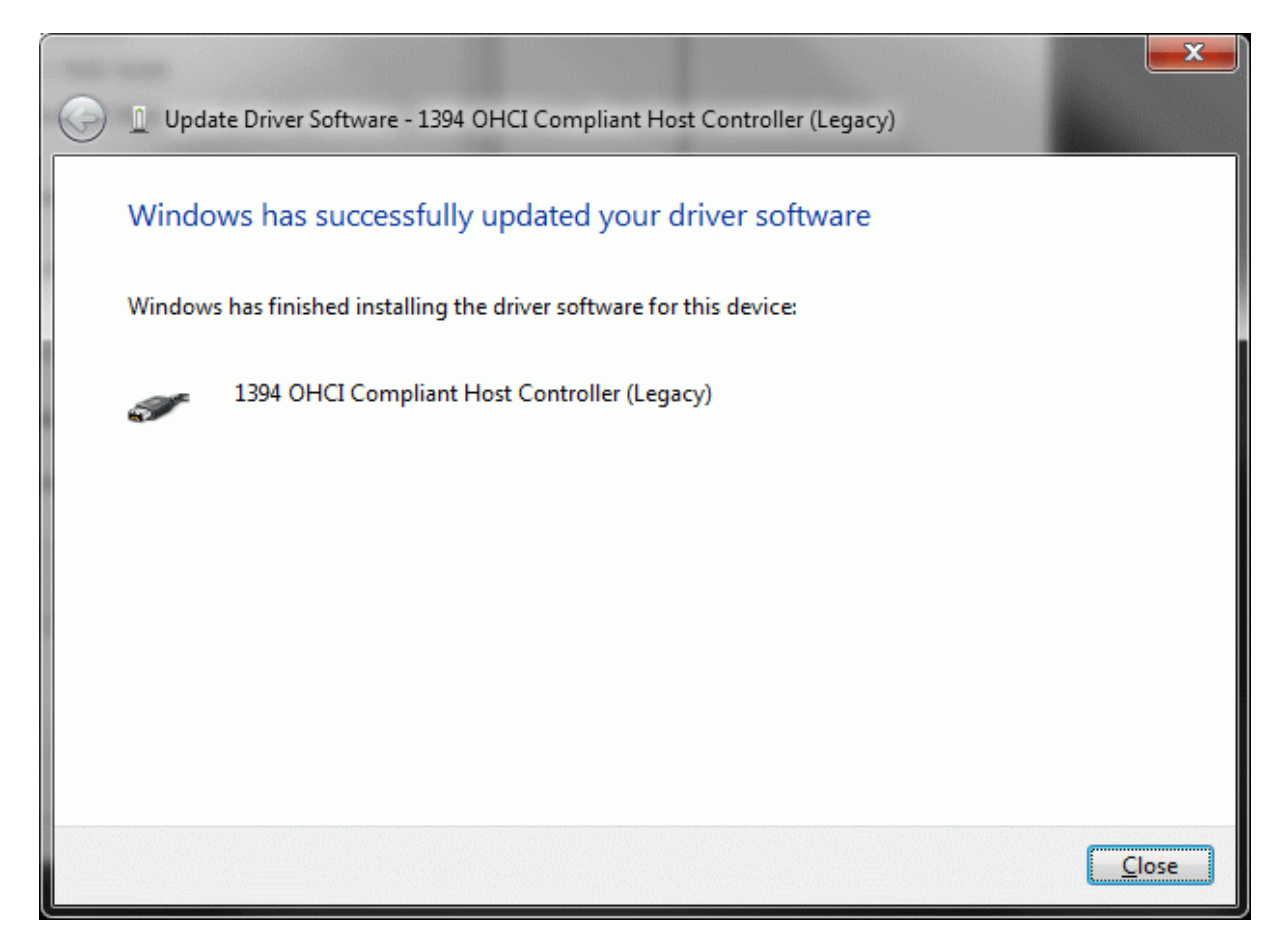